Tango

# Flexible Approval Monitor (Supervisor)

This document will assist supervisors in locating, accessing, reviewing, and approving employee flexible work arrangement requests.

13 Steps View most recent version on Tango [

Created by

Creation Date

Last Updated

Vance Prince

February 27, 2023

February 28, 2023

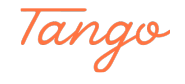

# First log into MyPack Portal with your normal unity ID and password.

#### STEP 2

## Next you will need to locate the "Approval Monitor" tile.

If the tile is not available on your home landing page use the homepage drop down and select the HR System Homepage or HR Dashboard to find the appropriate tile.

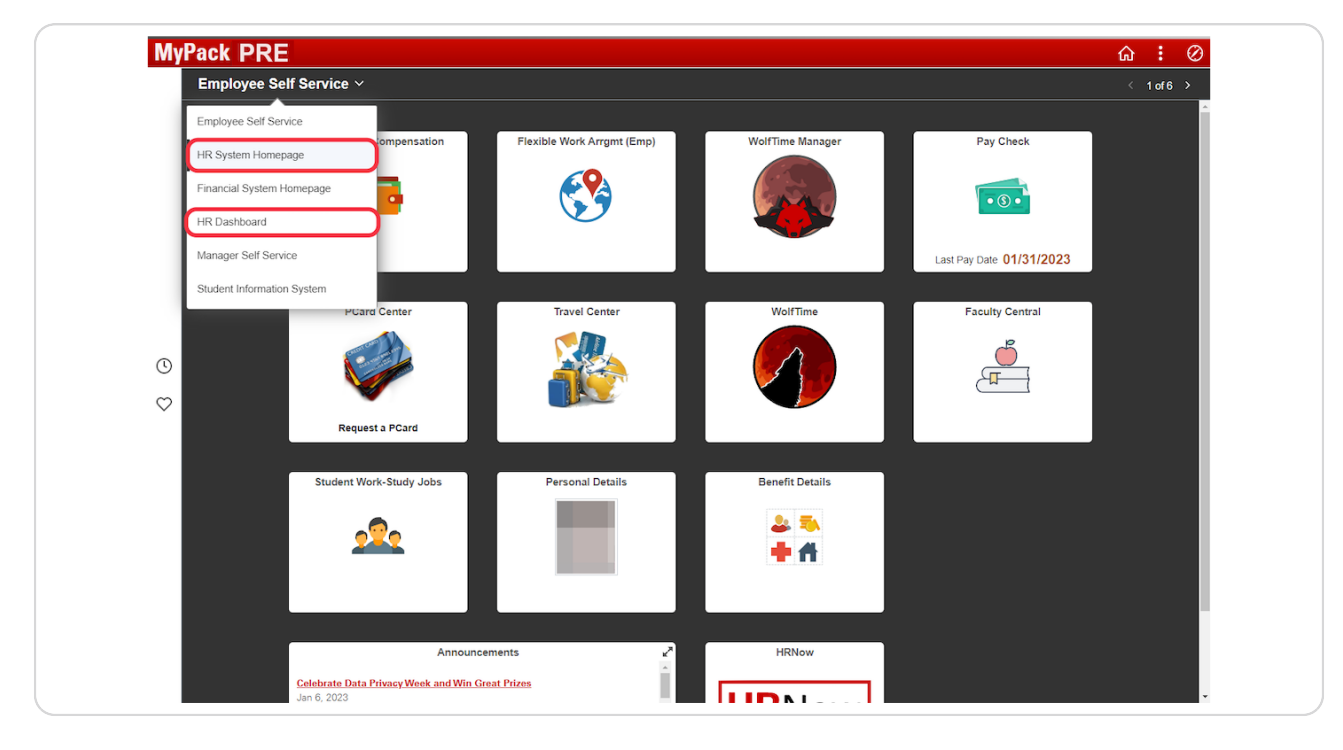

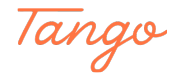

# In this example the HR Dashboard homepage was selected.

Locate the Approval Monitor tile on the page.

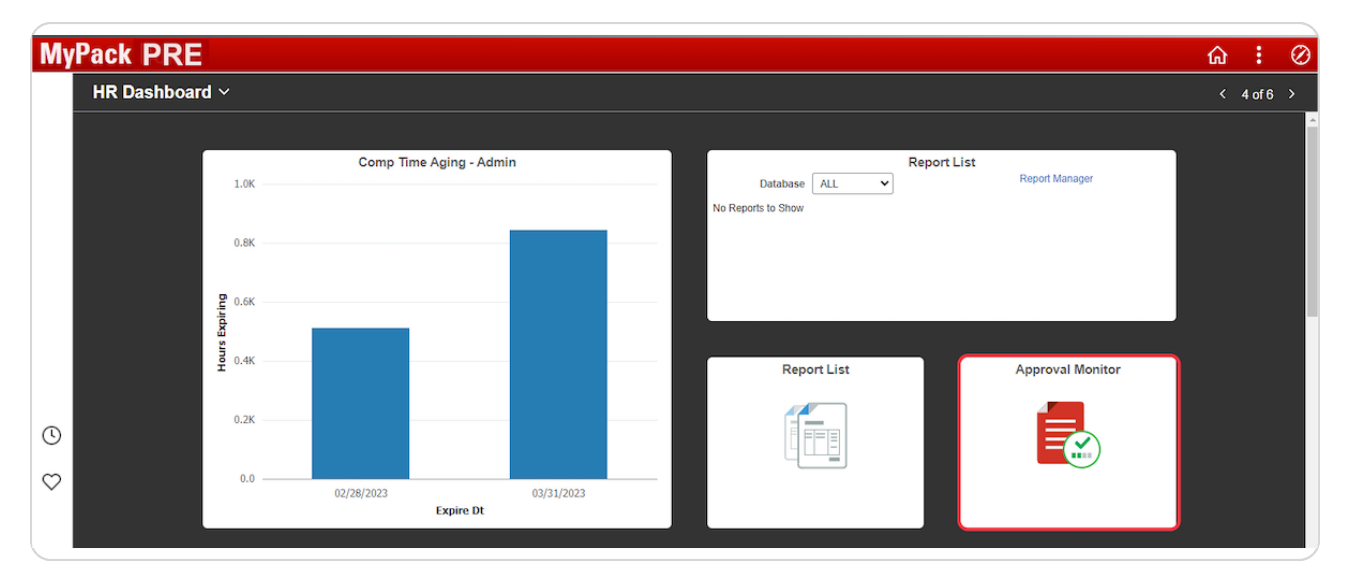

#### STEP 4

## Click on the Approval Monitor tile.

| Report List | Approval Monitor |
|-------------|------------------|
|             |                  |
|             |                  |
|             |                  |

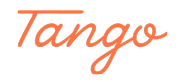

STEP 5

# Once the Approval Monitor page opens it may take a few seconds to locate all transactions awaiting approval.

When the system has finished receiving updates you will see a number displayed at the top portion of the action menu. Once the total approval number is displayed select the HCM Misc Approvals drop down arrow to locate the Flexible Work request awaiting review and approval.

| K HR Dashboard                | Approval Monitor |
|-------------------------------|------------------|
| Filter Off                    |                  |
| Search                        |                  |
| >> All 359                    |                  |
| WolfTime ~                    |                  |
| JAR - EHRA, SHRA, PostDoc 🗸   |                  |
| JAR - Student, Temp, No Pay 🧹 |                  |
| Personal Info                 |                  |
| Addl Comp 🗸                   |                  |
| Separations 🗸                 |                  |
| HCM Misc Approvals 🗸 🗸        |                  |

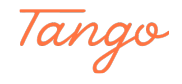

STEP 6

# Click on Flexible Worker to access and review any flexible request submitted by your direct reports.

In this example there is one flexible request awaiting your review. When you click the Flexible Worker option the names of direct reports who have submitted a request will appear in the center section of the page.

| K HR Dashboard                |                                                    | Approval Monitor |                                              |
|-------------------------------|----------------------------------------------------|------------------|----------------------------------------------|
| Filter Off                    |                                                    |                  |                                              |
| Search 📀                      | Flexible Worker<br>Flexible Worker - employee name | -                | Created By<br>Last Updated 02/27/2023 7:29P! |
| All 359                       |                                                    |                  |                                              |
| WolfTime ~                    |                                                    |                  |                                              |
| JAR - EHRA, SHRA, PostDoc 🔍   |                                                    |                  |                                              |
| JAR - Student, Temp, No Pay 🔍 |                                                    |                  |                                              |
| Personal Info v               |                                                    |                  |                                              |
| Addl Comp 🗸                   |                                                    |                  |                                              |
| Separations ~                 |                                                    |                  |                                              |
| HCM Misc Approvals            |                                                    |                  |                                              |
| >> Flexible Worker            |                                                    |                  |                                              |
| Leave of Absence 50           |                                                    |                  |                                              |

#### STEP 7

Click on a Flexible Worker request in the center of the page to review the actual submission details.

| K HR Dashboard              |                                       |                                 | Approval Monitor                             |                                        | ଇ Q : | Q |
|-----------------------------|---------------------------------------|---------------------------------|----------------------------------------------|----------------------------------------|-------|---|
| Filter Off                  | 0                                     |                                 |                                              | Details                                |       |   |
| Search                      | · · · · · · · · · · · · · · · · · · · | Flexible Worker - employee name | Created By<br>Last Updated 02/27/2023 7-29PI | Emplid:<br>000<br>Name:<br>Start Date: |       |   |
| WolfTime                    | ~                                     |                                 |                                              | 20200001                               |       |   |
| JAR - EHRA, SHRA, PostDoc   | ~                                     |                                 |                                              |                                        |       |   |
| JAR - Student, Temp, No Pay | ~                                     |                                 |                                              |                                        |       |   |
| Addl Comp                   | ~                                     |                                 |                                              |                                        |       |   |
| Separations                 | ~                                     |                                 |                                              |                                        |       |   |
| HCM Misc Approvals          | ^                                     |                                 |                                              |                                        |       |   |
| >> Flexible Worker          | 1                                     |                                 |                                              |                                        |       |   |
|                             | 50                                    |                                 |                                              |                                        |       |   |

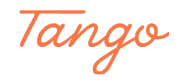

# **Reviewing the Request Details page**

You have three options in the upper right corner allowing you to Approve, Deny, or Pushback a flexible request. The "View Flexible Work Request" option allows the supervisor to see the details regarding the flexible request.

Supervisor responsibilities associated with approving a request are available on the <u>UHR</u> <u>Flexible Work at NC State website</u>.

|                                |                             | Remote Worker   |                                | ណ៍           | Q :  | Ø     |
|--------------------------------|-----------------------------|-----------------|--------------------------------|--------------|------|-------|
| IT Business Systems Analyst II |                             |                 | C                              | Approve Deny | Pusł | nback |
| ✓ Request Details              |                             |                 |                                |              |      |       |
| Start Date                     | 04/01/23                    | Remote Location | Other                          |              |      |       |
| Remote Worker Type             | Flexible                    | Remote Days     | Average Days Per Week          |              |      |       |
|                                | View Flexible Work Request  |                 |                                |              |      |       |
| ✓ Job Details                  | 02/04/44                    | 1               |                                |              |      |       |
| Hire Date                      | V3/21/11                    | Location        | IT Rusinges Systems Applyet II |              |      |       |
| Business Unit                  | NC State Univ Business Unit | Position litie  | 11 Business Systems Analyst II |              |      |       |
| ✓ Documents                    |                             |                 |                                |              |      |       |
| Documents                      | >                           |                 |                                |              |      |       |
| Approver Comments              |                             |                 |                                |              |      |       |
|                                |                             |                 |                                |              |      |       |
| Approval Chain                 | >                           |                 |                                |              |      |       |
|                                |                             |                 |                                |              |      |       |

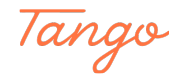

### Viewing the request details.

The request details submitted by your direct report should capture the details that took place during your 1-on-1 meeting with the employee before they submitted the request. In this example the employee is working a flexible work week, three days per week, and from the flexible location provided. The employee also provided a note and/or attachment with specifics regarding the request.

|                            |                                  |                                 | Remote Worker |                                    |                      |         |
|----------------------------|----------------------------------|---------------------------------|---------------|------------------------------------|----------------------|---------|
|                            |                                  |                                 |               |                                    |                      |         |
| Request Details            |                                  |                                 |               |                                    |                      |         |
| Hire Dat                   | e 03/21/2011                     |                                 |               | Business Unit NC State Univ Busine | ess Unit             |         |
| Positio                    | n IT Business Systems Analyst II |                                 |               | Department UHR-Info Mgmt & Ana     | alytics              |         |
| Locatio                    | n HR-Employment & Compensation   |                                 |               |                                    |                      |         |
| Regulatory Regio           | n USA                            |                                 |               |                                    |                      |         |
| Start Dat                  | e 04/01/2023                     |                                 |               |                                    |                      |         |
| Details                    |                                  |                                 |               |                                    |                      |         |
|                            | Work Arrangement Type            | Flexible                        |               |                                    |                      |         |
|                            | Work Arrangement Reason          | Flexible Work Week              |               |                                    |                      |         |
|                            | Flexible Location                | Other                           |               |                                    |                      |         |
|                            | Address                          | 123 Sullivan Dr.<br>raleigh, NC |               |                                    |                      |         |
|                            | Days Offsite                     | Average Days Per Week           |               |                                    |                      |         |
|                            | Average Days/Week                | 3.0                             |               |                                    |                      |         |
| Documents                  |                                  |                                 |               |                                    |                      |         |
|                            |                                  |                                 |               |                                    |                      | 1 row   |
| Document Name 🗘            | Description $\diamond$           |                                 |               | Attached By $\Diamond$             | Attached 🛇           |         |
| Note                       | Flexible Request                 |                                 |               | employe name                       | 02/27/23 02:23:06 PM | >       |
| Approvals                  |                                  |                                 |               |                                    |                      |         |
| ▼ Remote Worker Approval   |                                  |                                 |               |                                    |                      | Pending |
| E Pending                  |                                  |                                 |               |                                    |                      |         |
| RemoteWorkerBvSupervisorId |                                  |                                 |               |                                    |                      | >       |

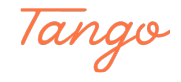

## **Click on Document Details**

To open the note and/or attachment provided by the employee click on the highlighted arrow. When you are finished with viewing the details click the "X" in the upper right corner of the page to close it and return to the approval page.

|                       |                                      | Remo                            | ote Worker |                          |                      |         |
|-----------------------|--------------------------------------|---------------------------------|------------|--------------------------|----------------------|---------|
|                       |                                      |                                 |            |                          |                      |         |
| De mus et Deteile     |                                      |                                 |            |                          |                      |         |
| Request Details       |                                      |                                 |            |                          |                      |         |
| Hire                  | Date 03/21/2011                      |                                 | Business U | nit NC State Univ Busine | ess Unit             |         |
| Pos                   | ition IT Business Systems Analyst II |                                 | Departme   | ent UHR-Info Mgmt & Ana  | alytics              |         |
| Loca                  | ation HR-Employment & Compensation   |                                 |            |                          |                      |         |
| Regulatory Re         | gion USA                             |                                 |            |                          |                      |         |
| Start                 | Date 04/01/2023                      |                                 |            |                          |                      |         |
| Details               |                                      |                                 |            |                          |                      |         |
|                       | Work Arrangement Type                | Flexible                        |            |                          |                      |         |
|                       | Work Arrangement Reason              | Flexible Work Week              |            |                          |                      |         |
|                       | Flexible Location                    | Other                           |            |                          |                      |         |
|                       | Address                              | 123 Sullivan Dr.<br>raleigh, NC |            |                          |                      |         |
|                       | Days Offsite                         | Average Days Per Week           |            |                          |                      |         |
|                       | Average Days/Week                    | 3.0                             |            |                          |                      |         |
| Documents             |                                      |                                 |            |                          |                      |         |
|                       |                                      |                                 |            |                          |                      | 1 row   |
| Document Name 🗘       | Description $\diamond$               |                                 |            | Attached By $\Diamond$   | Attached 🛇           |         |
| Note                  | Flexible Request                     |                                 |            | Vance Prince             | 02/27/23 02:23:06 PM |         |
| Approvals             |                                      |                                 |            |                          |                      |         |
| Remote Worker Approva | al                                   |                                 |            |                          |                      | Pending |
| E Pending             |                                      |                                 |            |                          |                      |         |
| Ryan Bernarduci       |                                      |                                 |            |                          |                      |         |

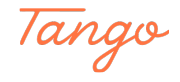

```
STEP 11
```

# Approve, Deny, or Pushback a flexible request.

In this example the supervisor is familar with the flexible request and chooses to approve it by clciking the "Approve" option at the top.

|                                                                                                    |                             | Remote Worker 🏠 🔍 🗄                         |
|----------------------------------------------------------------------------------------------------|-----------------------------|---------------------------------------------|
| IT Business Systems Analyst II                                                                                                    |                             | Approve Deny Pushbar                        |
| The Dual Case of a construction of the Case of the Case of the Cas |                             | Approve Delity Landau                       |
|                                                                                                    |                             |                                             |
|                                                                                                    |                             |                                             |
| Start Date                                                                                                    | 04/01/23                    | Remote Location Other                       |
| Remote Worker Type                                                                                                    | Flexible                    | Remote Days Average Days Per Week           |
| - Job Details                                                                                                    | View Flexible Work Request  |                                             |
| Hire Date                                                                                                    | 03/21/11                    | Location HD Employment & Companyation       |
| Business Unit                                                                                                    | NC State Univ Business Unit | Position Title   T Business Systems Analyst |
| -                                                                                                    | No odde oniv busiless onix  |                                             |
| - Documents                                                                                                    |                             |                                             |
| Documents                                                                                                    | >                           |                                             |
|                                                                                                    |                             |                                             |
| Approver Comments                                                                                                    |                             |                                             |
|                                                                                                    |                             |                                             |
|                                                                                                    |                             |                                             |
| Approval Chain                                                                                                    | >                           |                                             |
|                                                                                                    |                             |                                             |
|                                                                                                    |                             |                                             |
|                                                                                                    |                             |                                             |
|                                                                                                    |                             |                                             |
|                                                                                                    |                             |                                             |
|                                                                                                    |                             |                                             |
|                                                                                                    |                             |                                             |
|                                                                                                    |                             |                                             |
|                                                                                                    |                             |                                             |
|                                                                                                    |                             |                                             |

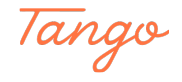

STEP 12

# Adding Approver Comments as part of the approval process.

Click in the text box provided and begin add comments. When you are finished click the "Submit" button.

|                                                         |                        | Remote Worker                                                                                                    | <u>ଜେ ୧</u> ୧୧        |
|---------------------------------------------------------|------------------------|----------------------------------------------------------------------------------------------------|-----------------------|
| IT Business Systems Analyst II                          |                        |                                                                                                    | Approve Deny Pushback |
| ✓ Request Details                                       |                        |                                                                                                    |                       |
| Start Date<br>Remote Worker Type                        | 04/01/23<br>Flexible   | Remote Location Other<br>Remote Days Average Days Per Week                                                                                                    |                       |
| ✓ Job Details                                           | Terrible Troncinequest |                                                                                                    |                       |
| Hire Date                                               | 03/21/11               | Location HR-Employment & Compensation                                                                                                    |                       |
| Documents  Documents  Approver Comments  Approval Chain |                        | Cancel     Approve     Submits     Systems relays in       You are about to approve this request.     Approver Comments     This request has been approved     Image: Systems relays in |                       |

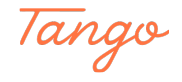

# Flexible Request, approved.

In this example the flexible request has been approved indicated in the top left corner.

|                                |                             | Remote Worker   | <u>ଜ</u> ୧ :                   |
|--------------------------------|-----------------------------|-----------------|--------------------------------|
| IT Ruciness Sustems Analyst II |                             |                 |                                |
| Approved on 02/27/2023         |                             |                 |                                |
|                                |                             |                 |                                |
|                                |                             |                 |                                |
| Start Date                     | 04/01/23                    | Remote Location | Other                          |
| Remote Worker Type             | Flexible                    | Remote Days     | Average Days Per Week          |
| ✓ Job Details                  | View Flexible Work Request  |                 |                                |
| Hire Date                      | 03/21/11                    | Location        | HR-Employment & Compensation   |
| Business Unit                  | NC State Univ Business Unit | Position Title  | IT Business Systems Analyst II |
| Desuments                      |                             |                 |                                |
| + Documents                    |                             |                 |                                |
| Documents                      | >                           |                 |                                |
|                                |                             |                 |                                |
| Approval Chain                 | >                           |                 |                                |
|                                |                             |                 |                                |
|                                |                             |                 |                                |
|                                |                             |                 |                                |
|                                |                             |                 |                                |
|                                |                             |                 |                                |
|                                |                             |                 |                                |
|                                |                             |                 |                                |
|                                |                             |                 |                                |
|                                |                             |                 |                                |
|                                |                             |                 |                                |
|                                |                             |                 |                                |
|                                |                             |                 |                                |
|                                |                             |                 |                                |

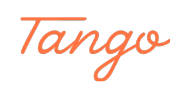

# Created in seconds with

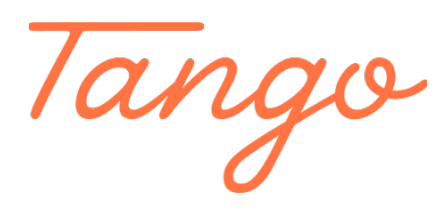

Visit Tango

12 of 12